# Rapid Recover™

#### **1** Introduction

Rapid Recover<sup>™</sup> quickly determines if a printer failure can be easily repaired or needs to be swapped using cloud-enabled analytics to quickly identify the problem and determine the optimum solution.

**VIDEOJET** 

Rapid Recover<sup>™</sup> will then provide step-by-step instructions to either repair the printer or to deploy the spare printer.

#### 2 About the Manual

This guide is written for the user to verify that Rapid Recover<sup>™</sup> is enabled where entitled and to understand the basic operation of Rapid Recover<sup>™</sup>.

# 3 Related Publications

| Reference Manual                                 | Document No. |
|--------------------------------------------------|--------------|
| VideojetConnect™ Remote Service, Operator Manual | 462549       |
| Videojet 1240/1280, Operator Manual              | 463227       |
| Videojet 1580, Operator Manual                   | 463170       |
| Videojet 1580 +, Operator Manual                 | 463382       |
| Videojet 1580 C, Operator Manual                 | 463365       |
| Videojet 1860, Operator Manual                   | 462651       |
| Videojet 1880, Operator Manual                   | 463285       |

### 4 Requirements for Rapid Recover™

| Requirements                    |
|---------------------------------|
| VideojetConnect™ Remote Service |
| Rapid Recover™ Entitlement      |
|                                 |

**Note:** To setup Remote Service with Rapid Recover<sup>™</sup> entitlement, please contact Videojet technical support or your local distributor.

#### 5 Enabling Rapid Recover<sup>™</sup>

Do the following to enable Remote Service with Rapid Recover™ entitlement:

- a. Touch the *Tools* button from the Home screen to access the Tools screen.
- b. Touch the VideojetConnect<sup>™</sup> Remote Service button from the Tools screen. The VideojetConnect<sup>™</sup> Remote Service screen opens as shown in Figure 1.

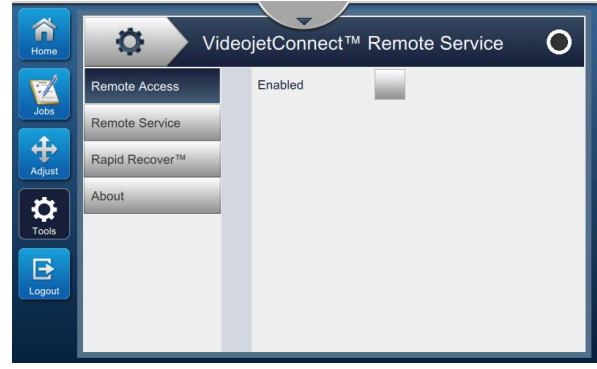

Figure 1: VideojetConnect™ Remote Service

c. Navigate to *Remove Service* and touch the *Enabled* button to enable Remote Service of the printer as shown in Figure 2.

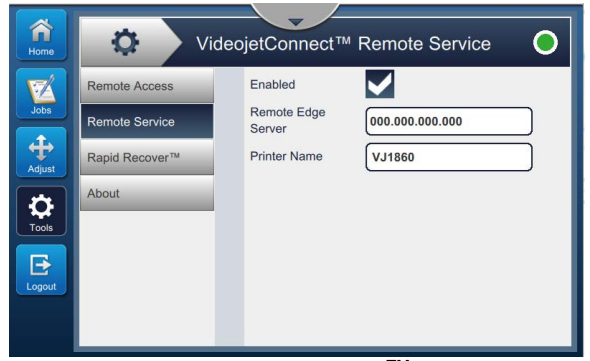

Figure 2: Enable VideojetConnect<sup>™</sup> Remote Service

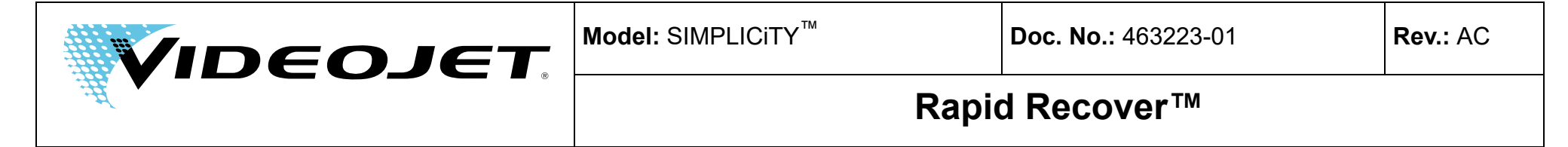

d. Navigate to *Rapid Recover*<sup>™</sup> and confirm *Rapid Recover*<sup>™</sup> active as shown in Figure 3.

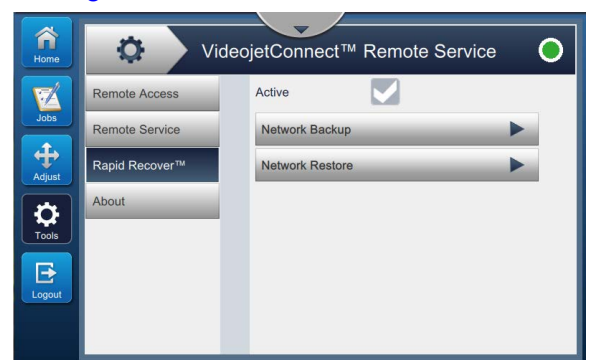

Figure 3: Enable Rapid Recover™

#### 6 Faults

Whenever a Rapid Recover<sup>™</sup> fault occurs, Rapid Recover<sup>™</sup> will promptly identify the fault and determine if the fault is self-repairable or if the printer needs to be replaced.

**Note:** Remote Service must be active in order for Rapid Recover<sup>™</sup> to perform the fault analysis.

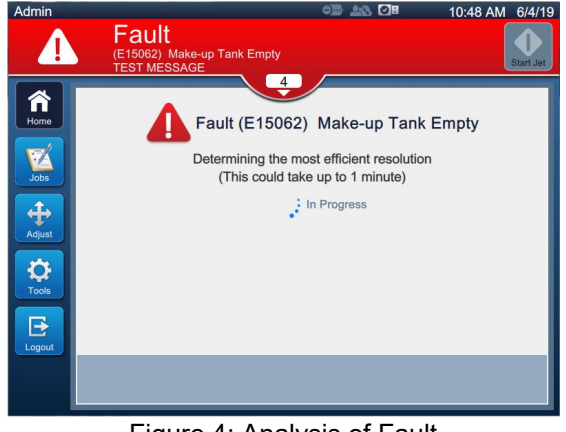

Figure 4: Analysis of Fault

For the self-repair or changeover printer, step by step instructions will appear. Follow the instructions to complete each process.

**Note:** Canceling the step by step instruction will exit Rapid Recover<sup>™</sup>.

**Note:** Selecting Service Support or More will allow the user to raise a Service Case with Technical Support where available.

# 6.1 Example: Self-repairable Fault

Follow the step by step instructions to resolve the fault.

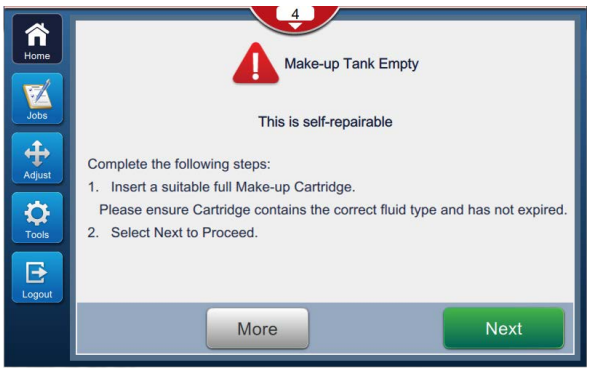

Figure 5: Make-up Tank Empty Fault (E15062)

# 6.2 Example: Not Self-repairable Fault

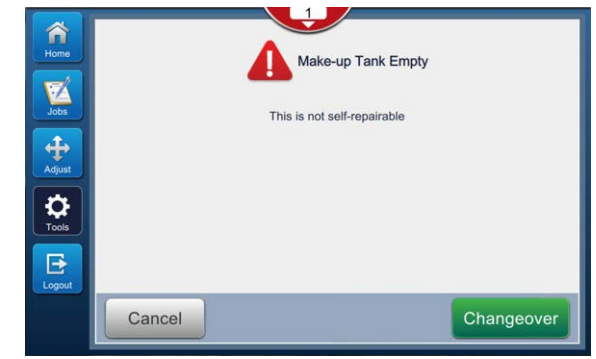

Figure 6: Make-up Tank Empty Fault (E15062)